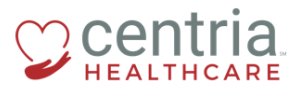

**CENTRIA KRONOS – UPDATING EMERGENCY CONTACT INFORMATION** 

## **Updating Emergency Contact Information**

1. Click the Main Menu icon located in the upper left corner

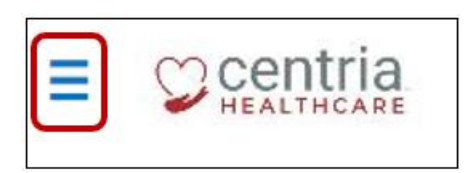

2. Expand the My HR section, and then click **HR Actions** 

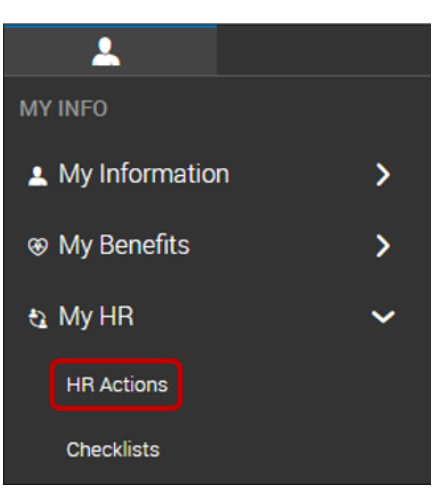

3. Click the Start link to open the Emergency Contact Info form

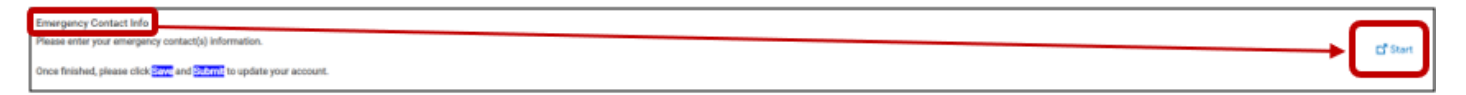

4. Enter the Effective Date, and then click the Add link

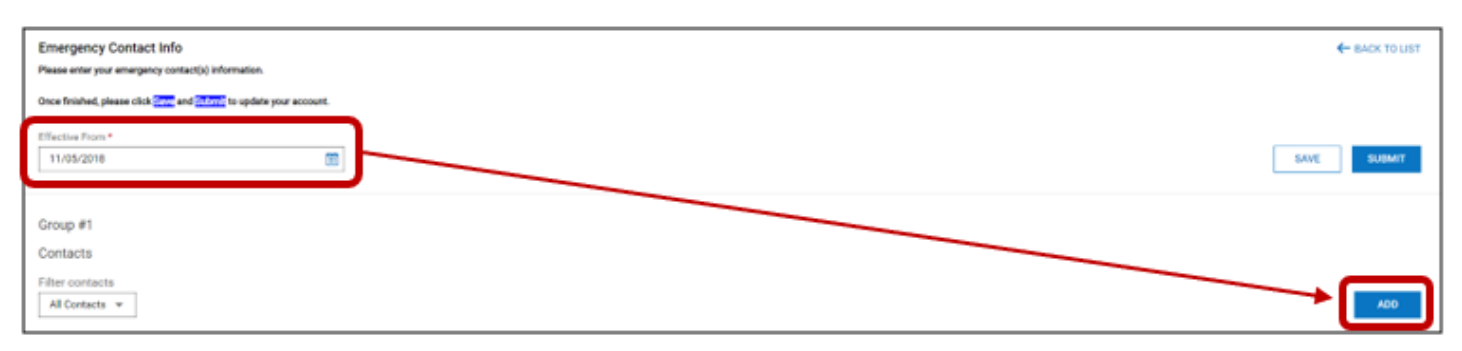

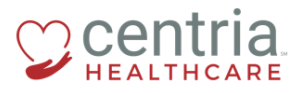

**CENTRIA KRONOS – UPDATING EMERGENCY CONTACT INFORMATION** 

- 5. Click the Contact type checkbox and enter all of the required information, and then click **SAVE** to save the form
  - a. If this person is also a Dependent and/or Beneficiary, click the appropriate checkbox before completing the form

| Manage Contacts | ×                       |
|-----------------|-------------------------|
| manage someone  | ~                       |
| Primary Contact | Social Security         |
|                 |                         |
| Contact type    | Social Insurance Number |
| Dependent       |                         |
| Beneficiary     | Birthdate               |
| Salutation      | mm//dd/yyyyy            |
|                 | Gender                  |
| First Name *    | Undefined               |
|                 | Height                  |
| Middle          |                         |
|                 | weight                  |
| Last Name *     | Ethnicity               |
|                 | Select v                |
| Suffix          | Smoker                  |
|                 | Select *                |
| Relationship *  | Marital Status          |
| Line Charles    | Select +                |
| work Phone O    | Full Time Student       |
| Line Phone      | Select -                |
|                 | Disability              |
| Cell Phone      | Select +                |
| 0               | Address                 |
| Email           |                         |
|                 | Use My Address          |
|                 | Country                 |
|                 | United States 👻         |
|                 | Street                  |
|                 |                         |
|                 |                         |
|                 | Zip                     |
|                 |                         |
|                 | City                    |
|                 | · ·                     |
|                 | State                   |
|                 | · ·                     |
|                 | CANCEL                  |

6. Click **OK** when the confirmation screen displays

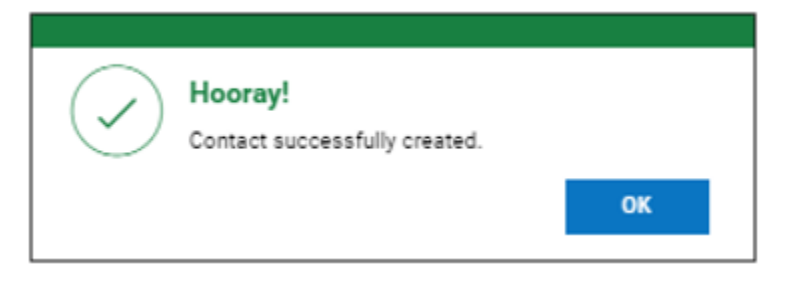

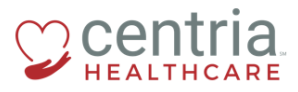

**CENTRIA KRONOS – UPDATING EMERGENCY CONTACT INFORMATION** 

7. Click SAVE, and then click OK when the confirmation screen displays

|       | SAVE                                           |
|-------|------------------------------------------------|
| He En | ooray!<br>ergency Contact Info is saved.<br>ОК |

8. Click SUBMIT, and then click OK when the confirmation screen displays

| Submit HR action re                                                 | quest  |    |  |  |  |
|---------------------------------------------------------------------|--------|----|--|--|--|
| You are about to submit HR Action request. Do you want to continue? |        |    |  |  |  |
|                                                                     | CANCEL | ОК |  |  |  |

a. The Emergency Contact Info form is submitted and automatically approved

| AVAILABLE OPEN SUBMITTED     |                |          |                        |  |  |
|------------------------------|----------------|----------|------------------------|--|--|
| ✓ Created On                 | Effective Date | Status   | Workflow State         |  |  |
| ✓ Emergency Contact Info (1) |                |          |                        |  |  |
| 10/31/2018                   | 11/05/2018     | Approved | Approved Automatically |  |  |